# *ERP Fundamentals* User Guide Inventory Management System

### **1** INTRODUCTION

Inventory Management System enables maintenance of inventory of products, both by quantity and value, using the WAC (Weighted Average Cost) method. The Inventory Management System menu is shown hereunder:-

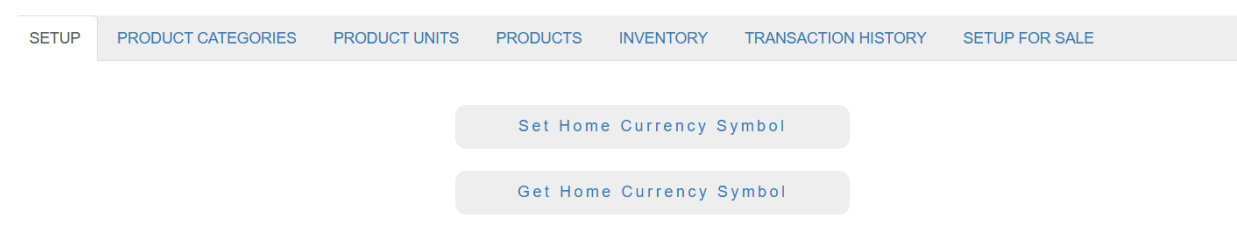

### Figure 1

Depending upon the country in which your organization is located, you can register the home currency, by clicking **Set Home Currency Symbol** under the **SETUP** tab (Figure 1). The Home Currency Symbol can be set to one of 24 such symbols, including USD, SGD, GBP, EUR, INR, etc. Please note that this tab is also present in Entity Accounting System application.

### 2 PRODUCT CATEGORIES TAB

| SETUP | PRODUCT CATEGORIES | PRODUCT UNITS | PRODUCTS | INVENTORY    | TRANSACTION HISTORY | SETUP FOR SALE |
|-------|--------------------|---------------|----------|--------------|---------------------|----------------|
|       |                    |               |          |              |                     |                |
|       |                    |               | Define   | Product Cate | gory                |                |
|       |                    |               | Delete   | Product Cate | gory                |                |
|       |                    |               |          |              |                     |                |
|       |                    |               | List Pr  | oduct Catego | ries                |                |

### Figure 2

Under this tab, various product categories can be defined. Each product will be defined to belong to one of these pre-defined product categories. For example:-

#### List of Product Categories

| SI. No. | Category ID | Category Description             |
|---------|-------------|----------------------------------|
| 1       | GREENS      | Green Leafy Vegetables           |
| 2       | GROCERIES   | Different types of grocery items |
| 3       | FRUITS      | Different types of fruits        |
| 4       | VEGGIES     | Vegetables                       |
| 5       | SNACKS      | Different types of snacks        |

Figure 3

# **3 PRODUCT UNITS TAB**

| SETUP | PRODUCT CATEGORIES | PRODUCT UNITS | PRODUCTS | INVENTORY     | TRANSACTION HISTORY | SETUP FOR SALE |
|-------|--------------------|---------------|----------|---------------|---------------------|----------------|
|       |                    |               |          |               |                     |                |
|       |                    |               | Defin    | ie Product Ui | nit                 |                |
|       |                    |               | Delet    | te Product Ui | hit                 |                |
|       |                    |               | List     | Product Unit  | S                   |                |

### Figure 4

Under this tab, various product units can be defined, including their datatype, whether Integer or Real. Each product will be defined to have one of these pre-defined units of measure. For example:-

#### List of Product Units

| SI. No. | Unit ID | Unit Name | Unit Type   |
|---------|---------|-----------|-------------|
| 1       | mtr     | meter     | RealType    |
| 2       | Nos     | Numbers   | IntegerType |
| 3       | Bunch   | Bunch     | IntegerType |
| 4       | kgs     | kilograms | RealType    |

#### Figure 5

# 4 PRODUCTS TAB

| SETUP | PRODUCT CATEGORIES | PRODUCT UNITS | PRODUCTS | INVENTORY     | TRANSACTION HISTORY | SETUP FOR SALE |  |
|-------|--------------------|---------------|----------|---------------|---------------------|----------------|--|
|       |                    |               |          |               |                     |                |  |
|       |                    |               | De       | efine Product |                     |                |  |
|       |                    |               | De       | elete Product |                     |                |  |
|       |                    |               |          |               |                     |                |  |
|       |                    |               | L        | ist Products  |                     |                |  |
|       |                    |               |          |               |                     |                |  |

#### Figure 6

Under this tab, various products can be defined. Each product will belong to one of the pre-defined categories, and will have one of the pre-defined units of measure. For example:-

#### List of Products

| SI. No. | ID        | Name                       | Description                | Unit of Measure | Product Category |
|---------|-----------|----------------------------|----------------------------|-----------------|------------------|
| 1       | BRINJALG  | Brinjal Green              | Green variety of brinjals  | kgs             | VEGGIES          |
| 2       | RICESMS   | Rice Sona Massori Standard | Sona Massori Rice Standard | kgs             | GROCERIES        |
| 3       | CILTRO    | Cilantro 1 bunch           | Cilantro 1 bunch           | Bunch           | GREENS           |
| 4       | KDBL200   | Kodubale 200 gms pack      | Kodubale 200 grams pack    | Nos             | SNACKS           |
| 5       | CURLEAVES | Curry Leaves               | Curry leaves               | Bunch           | GREENS           |
| 6       | CHKL200   | Chakli 200 gms pack        | Chakli 200 grams pack      | Nos             | SNACKS           |
| 7       | BRINJALP  | Brinjal Purple             | Purple variety of brinjal  | kgs             | VEGGIES          |

#### Figure 7

### **5** INVENTORY TAB

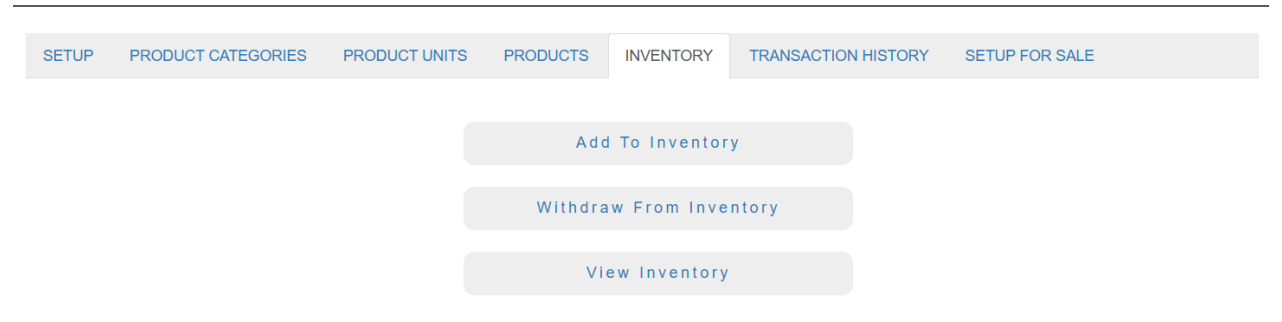

#### Figure 8

Under this tab, we can add a number of units of a product into inventory, as well as, withdraw a number of units of a product from inventory. At any time, we can view the number of units of a product in inventory, as well as its value.

## **6 TRANSACTION HISTORY TAB**

| SETUP | PRODUCT CATEGORIES | PRODUCT UNITS | PRODUCTS                 | INVENTORY     | TRANSACTION HISTORY | SETUP FOR SALE |
|-------|--------------------|---------------|--------------------------|---------------|---------------------|----------------|
|       |                    |               | View Transaction History |               | story               |                |
|       |                    |               | Delete Past              | t Transaction | Records             |                |

Figure 9

Under this tab, details of the inventory transactions performed for any given product can be downloaded.

### 7 SETUP FOR SALE TAB

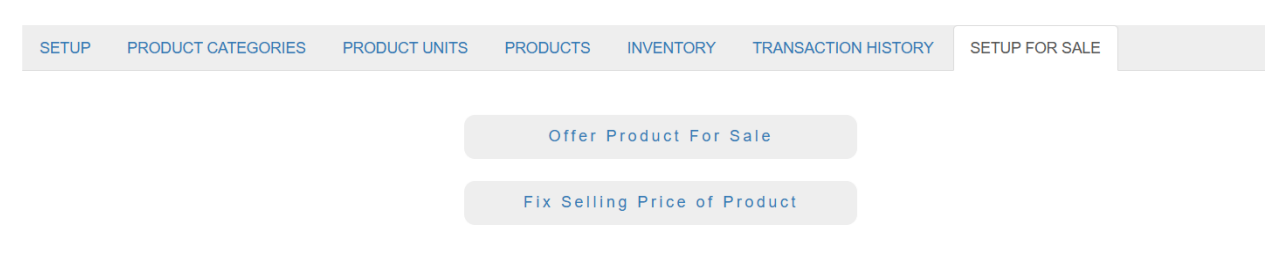

Figure 10

Under this tab, (i) you can offer any one of the products for sale online, and (ii) you can fix its online selling price.